## Navigationsseddel 3.6.1 Tilgå ansøgninger (ansættelsesudvalg)

| Jobfamilie                  | VIP                                                                                                    | ТАР                                                              | D-VIP                  |                    | D-TAP                                                                                                    |  |
|-----------------------------|----------------------------------------------------------------------------------------------------|------------------------------------------------------------------|------------------------|--------------------|----------------------------------------------------------------------------------------------------|--|
| Forretningsrolle            | Intent og eksternt<br>ans.udvalgsmedlem                                                                          | Internt ans.<br>udvalgsmedlem                                    | Internt an<br>udvalgsm | s.<br>edlem        | Internt ans. udvalgsmedlem                                                                                                    |  |
| FASE                        | FORKLARING                                                                                                    |                                                                  |                        | NAVIO              | GATION                                                                                                    |  |
| Åbn ansøgning               | Klik 'SDU Rekrutter<br>Klik på 'Ansættelse<br>Klik på den relevan<br>Klik på 'Aktive ansø<br>Klik på kandidatens | ing'<br>som samarbejdspa<br>te rekvisition<br>gninger'<br>s navn | 'tner'                 |                    | Recruiting<br><b>Recruiting</b><br><b>Recruiting</b><br><b>Recruiting</b><br><b>Recruiting</b><br><b>Recruiting</b><br><b>Recruiting</b><br><b>Recruiting</b> |  |
|                             |                                                                                                    |                                                                  |                        | Aktive ansøgninger |                                                                                                    |  |
| Åbn<br>Vedhæftninger        | Klik på 'Vedhæftnir<br>Man kan se bilag so                                                                       | k på 'Vedhæftninger'<br>an kan se bilag så som eksamensbevis mv. |                        | ,                  | Vedhæftninger                                                                                                    |  |
|                             | Under 'Se' vælg 'Lis<br>Oversigt over alle k<br>vises.                                                           | .te'<br>andidatens vedhæft                                       | ninger                 | Se                 | Liste \vices                                                                                                    |  |
|                             |                                                                                                    |                                                                  |                        |                    | Liste                                                                                                    |  |
| Gennemse næste<br>ansøgning | Klik på 'Aktive ansø<br>Gå til næste kandid                                                                      | øgninger'<br>dat ved at klikke på '                              | Næste'                 |                    | Næste                                                                                                    |  |